## To redeem your Microsoft Official Practice Test voucher code, please proceed as follows

## Please note that the expiration date on the voucher is definite.

- 1. After you have your Microsoft Official Practice Test voucher code with the expiration date, you need to activate your code (instructions below).
- 2. Once activated in the MeasureUp environment, the access to the practice test is valid for 30 days from the date of activation.
- 3. Go to <u>www.measureup.com</u>, click on «Your account» and choose «Log in / Sign up»:

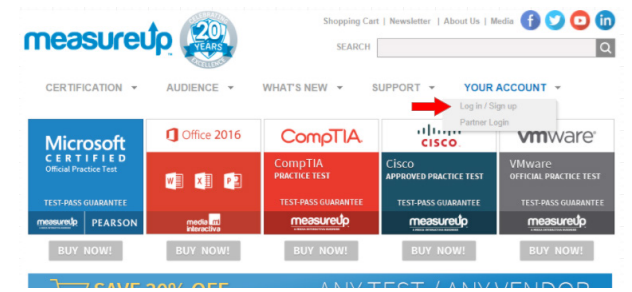

 Create an account by filling in the blanks with your information:

| 201                                                                   | Shopping Cart   Newsletter   About Us   Media 🕤 😏 💽 间                     |  |  |  |
|-----------------------------------------------------------------------|---------------------------------------------------------------------------|--|--|--|
| measureup                                                             | SEARCH                                                                    |  |  |  |
| CERTIFICATION - AUDIENCE - WH                                         | AT'S NEW - SUPPORT -                                                      |  |  |  |
| Home / Login                                                          |                                                                           |  |  |  |
|                                                                       | **All fields required                                                     |  |  |  |
| Account Login                                                         |                                                                           |  |  |  |
| Log in or create an account to access free product demos & special of | ers, manage your account prefences, view recent orders, and more.         |  |  |  |
| Poturning Customers                                                   | New Customere                                                             |  |  |  |
| If you have already registered, please log in now.                    | If you are a new customer, take a moment to register below.               |  |  |  |
|                                                                       | * Email:                                                                  |  |  |  |
| User Name:                                                            | (This will be your User Name.)                                            |  |  |  |
| Remember me                                                           | email:                                                                    |  |  |  |
|                                                                       | Remember Me                                                               |  |  |  |
| Log in                                                                | * Last Nama                                                               |  |  |  |
| Forgot Pasaword?                                                      | Password: Your password must be at least 6                                |  |  |  |
|                                                                       | Re-enter: characters long. You must include at least one number.          |  |  |  |
|                                                                       |                                                                           |  |  |  |
|                                                                       | agreeing to our Privacy Policy and Terms                                  |  |  |  |
|                                                                       | or ose.                                                                   |  |  |  |
|                                                                       | Register                                                                  |  |  |  |
|                                                                       |                                                                           |  |  |  |
|                                                                       |                                                                           |  |  |  |
|                                                                       |                                                                           |  |  |  |
|                                                                       |                                                                           |  |  |  |
| Home   Private Label   Custom Solution:                               | s   Support   About Us   Site Map   Terms of Use and Privacy              |  |  |  |
| o 20 rd Perioritative realing Southeau, inc. An                       | regeneration con a secondaria and and property of and regionary officers. |  |  |  |

- 5. After clicking on «Register», you will receive an e-mail and be prompted to confirm your registration. Once you have done that, please return to the «Log in / Sign up» page and log in with the credentials you created in the previous step.
- 6. Click on «Register Key»:

| measure                                          | Ĵp 🛞                   | Shopping Ca<br>SEARCH    | rt   Newsletter   A   | bout Us   Me                   | dia 😗 🔮      |  |
|--------------------------------------------------|------------------------|--------------------------|-----------------------|--------------------------------|--------------|--|
| CERTIFICATION -                                  | AUDIENCE -             | WHAT'S NEW -             | SUPPORT -             | YOUR A                         | CCOUNT -     |  |
|                                                  |                        |                          | _                     | My Learnin                     | g Locker     |  |
| Microsoft<br>CERTIFIED<br>Official Practice Test | <b>Office 2016</b>     | CompTIA.                 | cise                  | Register Key<br>Manage Account |              |  |
|                                                  |                        | CompTIA<br>practice test | CISCO<br>APPROVED PRA | Partner Log<br>Log Out         | in<br>ACT    |  |
| TEST-PASS GUARANTEE                              |                        | TEST-PASS GUARANTEE      | TEST-PASS GUARANTEE   |                                | TEST-PASS GU |  |
| measuredp PEARSON                                | media m<br>interactiva | measuredp                | measur                | edp                            | measure      |  |
| BUY NOW!                                         | BUY NOW!               | BUY NOW!                 | BUY NO                | )W!                            | BUY NO       |  |

7. ...and enter your voucher code on the following page:

| Tests          | $\bigtriangleup$ | Ф III    | U Logout     |                          |          |
|----------------|------------------|----------|--------------|--------------------------|----------|
| RACTICE TESTS  | HISTORY          | OVERVIEW | REGISTER KEY | CREATE CUSTOM ASSESSMENT |          |
| a, Insert Prod | uct Key          |          |              |                          | Register |

 Don't forget to tick the box «I accept the License Agreement».

Congratulations, you have successfully redeemed your voucher. The access to your Microsoft Official Practice Test is valid for 30 days.

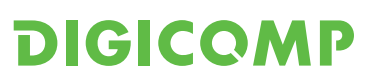